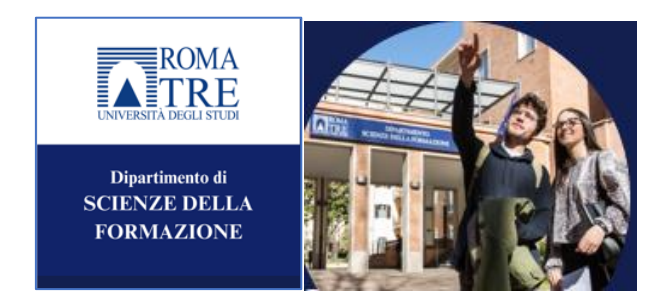

## CORSO DI SPECIALIZZAZIONE AL SOSTEGNO IX CICLO

## VADEMECUM ACCESSO PIATTAFORMA FORMONLINE

Gentile Corsista

qui di seguito trova le indicazioni per accedere alla piattaforma Formonline del Dipartimento di Scienze della formazione e iscriversi al Corso dedicato che è denominato CORSO SOSTEGNO IX CICLO.

1. cliccare sul seguente link https://formonline.uniroma3.it/course/index.php?categoryid=72

Le apparirà questa pagina:

| orsi / Corsi di specializzazione |   |  |
|----------------------------------|---|--|
| Corsi di specializzazion         | e |  |
| Categoria Altro •                |   |  |
| Corsi di specializzazione        |   |  |
|                                  |   |  |
|                                  |   |  |
| Corso Sostegno IX Ciclo 🔩        |   |  |
| Fitolare: Fabio Bocci            |   |  |
| Corso Sostegno VIII Ciclo 🔦      |   |  |
| Fitolare: Fabio Bocci            |   |  |
| Corso Sostegno VII Ciclo 🔦       |   |  |
| Fitolare: Fabio Bocci            |   |  |

2. A questo punto deve cliccare su CORSO SOSTEGNO IX CICLO e le apparirà la seguente interfaccia:

| Username           |       | Hai dimenticato lo username o la password?                    |
|--------------------|-------|---------------------------------------------------------------|
| Password           |       | Il browser deve avere i cookie abilitati 😮<br>Autenticati su: |
| 🗌 Ricorda username | 9     | 1 OpenID Connect                                              |
|                    | Login |                                                               |

3. Qui deve inserire lo username (esempio: ncognome) e la password che utilizza per l'accesso a GOMP.

ATTENZIONE: potrebbe darsi che il sistema la invii direttamente alle due interfacce – a) e successivamente b) del punto 4. Nel caso proceda come segue.

4. Si apriranno in successione due interfacce dove le sarà chiesto di:

a) interfaccia 1: inserire lo username per esteso come per accedere alla mail (es: <u>......@stud.uniroma3.it</u>)

| ROMA                    |                   |                |
|-------------------------|-------------------|----------------|
| Accedi                  |                   |                |
| utente@os.uniroma       | 3.it o utente@stu | ud.uniroma3.it |
| Problemi di accesso all | 'account?         |                |
|                         | Indietro          | Avanti         |
|                         |                   |                |
|                         |                   |                |

b) interfaccia 2: inserire la sua password (che è la medesima sia per GOMP sia per la mail)

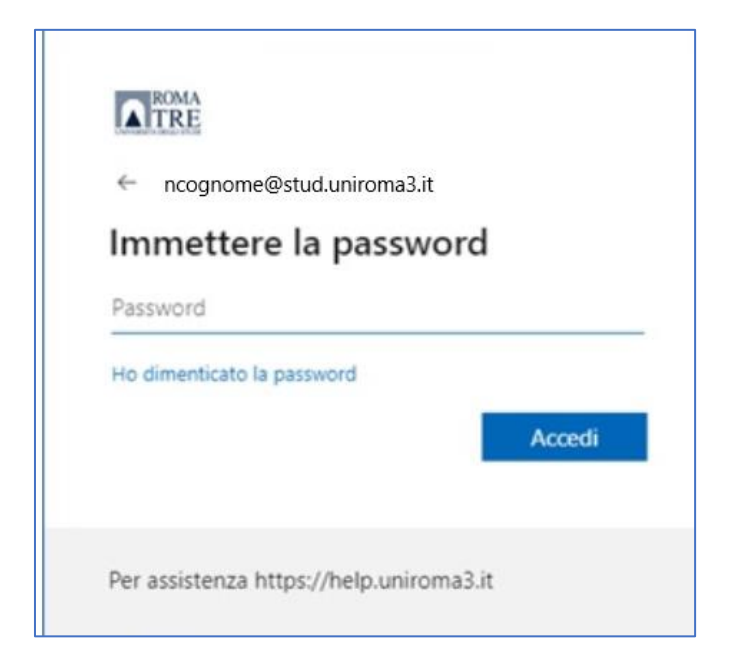

5. A questo punto le apparirà una nuova interfaccia dove deve:

a) inserire la chiave di iscrizione (ricevuta sulla mail personale istituzionale dopo l'immatricolazione)b) cliccare su "Iscrivimi"

## **ATTENZIONE**

Potrebbe accadere che invece di aprirsi subito l'interfaccia indicata nel punto 5, con la richiesta della chiave di ISCRIZIONE, la piattaforma la invii alla "Home". Se così fosse deve cliccare su "Offerta formativa"

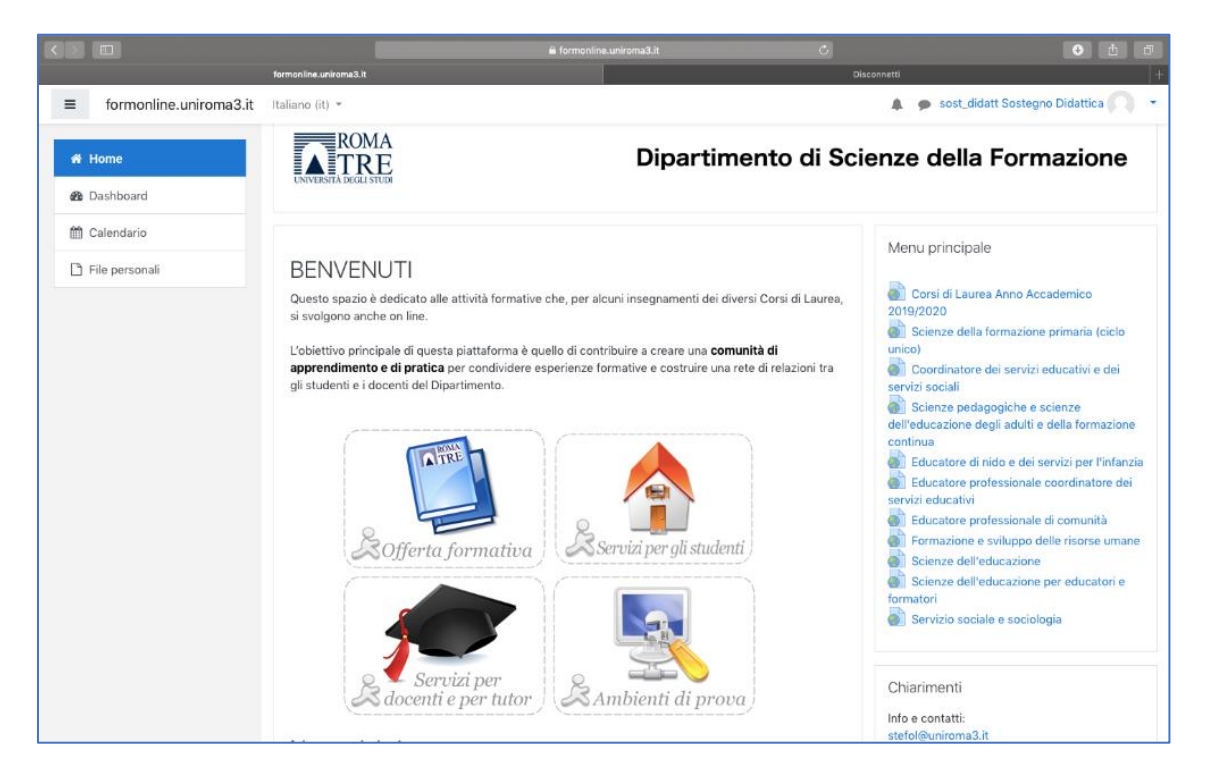

poi una volta entrato/a in Offerta formativa trova l'elenco che segue:

| formonline.uniroma3.it |           |  |      |
|------------------------|-----------|--|------|
| 2023/2024              |           |  | <br> |
| Cerca corsi            | ٩         |  |      |
| ▶ 2023/2024            |           |  |      |
| 2022/2023              |           |  |      |
| 2021/2022              |           |  |      |
| Offerta formativa 203  | 20 - 2021 |  |      |
| • Offerta formativa 20 | 9 - 2020  |  |      |
| Offerta formativa 20   | 8 - 2019  |  |      |
| • Offerta formativa 20 | 7 - 2018  |  |      |
| • Offerta formativa 20 | 6 - 2017  |  |      |
| • Offerta formativa 20 | 5 - 2016  |  |      |
| • Offerta formativa 20 | 4 - 2015  |  |      |
| Offerta formativa 20   | 3 - 2014  |  |      |
| • Offerta formativa 20 | 2 - 2013  |  |      |
| • Offerta formativa 20 | 1 - 2012  |  |      |
| • Offerta formativa 20 | 0 - 2011  |  |      |
| Ambienti di prova      |           |  |      |
| Servizi per gli studen | ti        |  |      |
| Servizi per docenti e  | tutor     |  |      |
| Corsi di specializzazi | one       |  |      |

Deve cliccare su "Corsi di specializzazione" e si ritrova su questo elenco:

| Corsi / Corsi di specializzazione |   |  |
|-----------------------------------|---|--|
| Corsi di specializzazione         | 2 |  |
| Categoria Altro 🗸                 |   |  |
| Corsi di specializzazione         |   |  |
| Cerca corsi Q                     |   |  |
| CORSO SOSTEGNO IX CICLO 🔍         |   |  |
| Titolare: Fabio Bocci             |   |  |
| CORSO SOSTEGNO VIII CICLO 🝳       |   |  |
| Titolare: Fabio Bocci             |   |  |
|                                   |   |  |

Quindi cliccare su CORSO SOSTEGNO IX CICLO e si apre la pagina con la richiesta della chiave di iscrizione

Inserisce la **chiave di iscrizione** (ricevuta sulla mail personale istituzionale dopo l'immatricolazione) e poi clicca su **Iscrivimi**.

6. Una volta iscritto/a e dentro l'ambiente del Corso, nello spazio denominato "Forum News" troverà un messaggio di benvenuto del Direttore del Corso e alcune indicazioni e informazioni utili

| formonline.uniroma3.it Home Dashboard I miei corsi |                                                      |                 |
|----------------------------------------------------|------------------------------------------------------|-----------------|
| × Introduzione                                     | CORSO SOSTEGNO IX CICLO                              |                 |
| Forum News                                         | Corso Impostazioni Partecipanti Valutazioni Report A | ltro 🛩          |
| FORUM DIDATTICO GENER                              |                                                      |                 |
| 4 chiacchiere e un caffè                           | ✓ Introduzione                                       | Minimizza tutto |
| SPAZIO AUTOGESTITO                                 |                                                      |                 |
| SCHEDA VOTO RAPPRESEN                              | Forum News                                           |                 |
| FOGLIO FIRMA SCUOLA DE                             |                                                      |                 |
| FOGLIO FIRMA SCUOLA PRI                            |                                                      |                 |
| FOGLIO FIRMA SCUOLA SE                             | FORUM DIDATTICO GENERALE                             |                 |
| FOGLIO FIRMA SCUOLA SE                             |                                                      |                 |
| MODULO ON LINE PER INS                             | <b>A</b> chiacchiere e un caffé                      |                 |
| MODULO RICOGNIZIONE C                              |                                                      |                 |
|                                                    |                                                      |                 |

Se dovesse incontrare difficoltà nella procedura può contattare: sostegno.didattica@uniroma3.it

Un caro saluto Il Direttore del Corso, Prof. Fabio Bocci